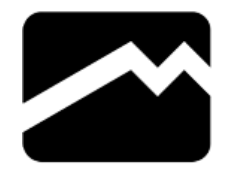

Um die Software auf Windows 8.1 nutzen zu können, muss ein Treiber manuell installiert werden. Hierfür haben wir diese Schritt für Schritt Anleitung erstellt. Die Treiber Dateien sind im Ordner drivers ab der MoveMaster Version 4.6-T enthalten.

Verbinde als erstes den MoveMaster mit dem PC. Danach öffnest du die Systemsteuerung und klickst auf Hardware und Sound.

| igi | System                                                                                                    | steuerung – L 🗙                                                                                                    |
|-----|----------------------------------------------------------------------------------------------------|----------------------------------------------------------------------------------------------------|
| 🕞   | System  S  Einstellungen des Computers anpassen  Sicherungskopien von Dieten mit dem Dieterssionsverbauf zpeichen Probleme erkennen und beheben  Netzwerk und Internet Netzwerkstatus und -aufgaben anzeigen Heimnetzgruppen- und Freigabeoptionen auswählen Geräte und Drucker anzeigen Gerät thinzufügen  Programme Programme Programm deinstallieren | steuerung       Image: Systemsteuerung durchsuchen         Anzeige: Kategorie         Anzeige: Kategorie         Image: Systemsteuerung durchsuchen         Image: Systemsteuerung durchsuchen         Image: Systemsteuerun |
|     |                                                                                                    |                                                                                                    |

Jetzt kannst du den Geräte Manager öffnen.

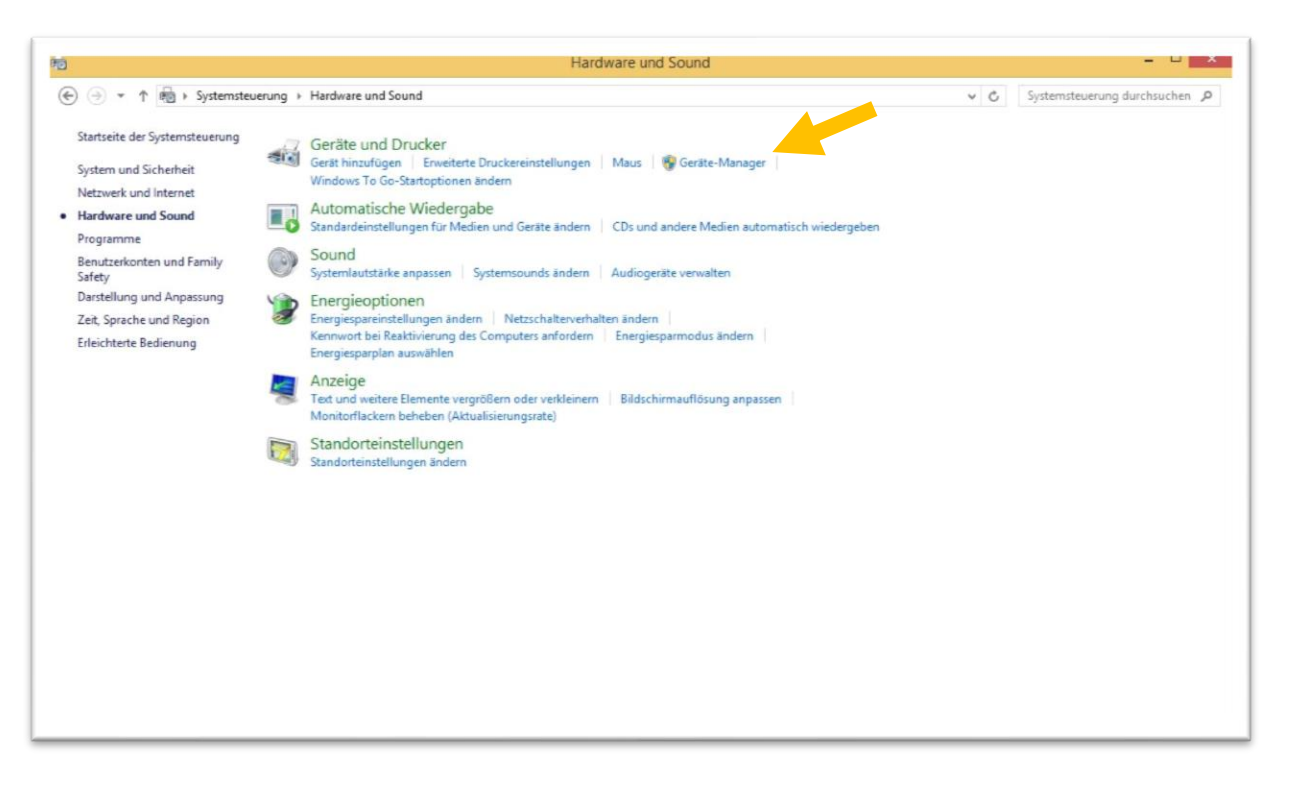

Treiber Installation Windows 8 und 8.1

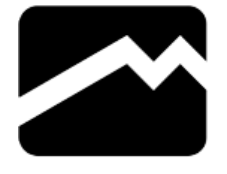

Im Geräte-Manager sollte der MoveMaster mit einem gelben Ausrufezeichen zu finden sein. Mit Doppel-Klick auf dem Gerät wird ein weiteres Fenster geöffnet.

| Datei       Aktion       Ansicht       ?         Image: Second Second Se                                                                                    | × |
|----------------------------------------------------------------------------------------------------|---|
| <ul> <li>Windows8-1-test</li> <li>Akkus</li> <li>Akkus</li> <li>Audio-, Video- und Gamecontroller</li> <li>Audioeingänge und -ausgänge</li> <li>Computer</li> <li>Computer</li> <li>Druckwarteschlangen</li> <li>DVD/CD-ROM-Laufwerke</li> <li>DE ATA/ATAPI-Controller</li> <li>Laufwerke</li> <li>Mause und andere Zeigegeräte</li> <li>Monitore</li> <li>Prozessoren</li> <li>Softwaregeräte</li> <li>Softwaregeräte</li> <li>Softwaregräte</li> <li>Tastaturen</li> <li>USB-Controller</li> </ul>                                                                                                    |   |
| <ul> <li>Windows8-1-test</li> <li>Akkus</li> <li>Andere Geräte</li> <li>Audio-, Video- und Gamecontroller</li> <li>Audio-, Video- und Gamecontroller</li> <li>Audio-, Video- und Gamecontroller</li> <li>Computer</li> <li>Computer</li> <li>Druckwarteschlangen</li> <li>DVD/CD-ROM-Laufwerke</li> <li>DVD/CD-ROM-Laufwerke</li> <li>Moritore</li> <li>Eaufwerke</li> <li>Monitore</li> <li>Netzwerkadapter</li> <li>Prozessoren</li> <li>Softwaregeräte</li> <li>Softwaregeräte</li> <li>Softwaregeräte</li> <li>Tastaturen</li> <li>USB-Controller</li> </ul>                                                                                                    |   |
| <ul> <li>Akkus</li> <li>Andere Gräte</li> <li>Audio-, Video- und Gamecontroller</li> <li>Audio-, Video- und Gamecontroller</li> <li>Audio-, Video- und Gamecontroller</li> <li>Audio-, Video- und Gamecontroller</li> <li>Computer</li> <li>Druckwarteschlangen</li> <li>DVD/CD-ROM-Laufwerke</li> <li>DVD/CD-ROM-Laufwerke</li> <li>DVD/CD-ROM-Laufwerke</li> <li>Monitore</li> <li>Mause und andrere Zeigegeräte</li> <li>Monitore</li> <li>Nettwerkadapter</li> <li>Prozessoren</li> <li>Softwaregeräte</li> <li>Softwaregeräte</li> <li>Softwaregeräte</li> <li>Tastaturen</li> <li>USB-Controller</li> </ul>                                                                                                    |   |
| <ul> <li>Madere Geräte</li> <li>Movemaster</li> <li>Audio-, Video- und Gamecontroller</li> <li>Maudio-, Video- und Gamecontroller</li> <li>Computer</li> <li>Computer</li> <li>Druckwarteschlangen</li> <li>DVD/CD-ROM-Laufwerke</li> <li>DVD/CD-ROM-Laufwerke</li> <li>Mause und andere Zeigegeräte</li> <li>Mause und andere Zeigegeräte</li> <li>Monitore</li> <li>Netzwerkadapter</li> <li>Prozessoren</li> <li>Softwaregeräte</li> <li>Softwaregeräte</li> <li>Softwaregeräte</li> <li>Tastaturen</li> <li>USB-Controller</li> </ul>                                                                                                    |   |
| Audioci, Video- und Gamecontroller  Audiocingånge und -ausgånge  Computer  Computer  Druckwarteschlangen  DVD/CD-ROM-Laufwerke  DVD/CD-ROM-Laufwerke  Computer  Computer  Compu |   |
| <ul> <li>Audio, Video und Gamecontroller</li> <li>Audio, Video und Gamecontroller</li> <li>Computer</li> <li>Druckwarteschlangen</li> <li>DVD/CD-ROM-Laufwerke</li> <li>Totafverke</li> <li>Totafverke</li> <li>Mause und andere Zeigegeräte</li> <li>Mause und andere Zeigegeräte</li> <li>Netzwerkadapter</li> <li>Prozessoren</li> <li>Softwaregeräte</li> <li>Softwaregeräte</li> <li>Systemgeräte</li> <li>Tastaturen</li> <li>USB-Controller</li> </ul>                                                                                                    |   |
| <ul> <li>Audioengange Und ausgange</li> <li>Computer</li> <li>Druckwarteschlangen</li> <li>VD/CD-ROM-Laufwerke</li> <li>IDE ATA/ATAPI-Controller</li> <li>Laufwerke</li> <li>Mause und andere Zeigegeräte</li> <li>Monitore</li> <li>Monitore</li> <li>Netzwerkadapter</li> <li>Prozessoren</li> <li>Softwaregeräte</li> <li>Softwaregeräte</li> <li>Systemgeräte</li> <li>Tastaturen</li> <li>VSB-Controller</li> </ul>                                                                                                    |   |
| <ul> <li>Computer</li> <li>Computer</li> <li>Computer</li> <li>Computer</li> <li>DVD/CD-ROM-Laufwerke</li> <li>Controller</li> <li>Controller</li> <li>Controller</li> <li>Monitore</li> <li>Monitore</li> <li>Netzwerkadapter</li> <li>Prozessoren</li> <li>Sensoren</li> <li>Softwaregeräte</li> <li>Systemgeräte</li> <li>Tastaturen</li> <li>VSB-Controller</li> </ul>                                                                                                    |   |
| <ul> <li>Drückwäreschlafgen</li> <li>DVD/CD-ROM-Laufwerke</li> <li>DF ATA/ATAPI-Controller</li> <li>DE ATA/ATAPI-Controller</li> <li>Laufwerke</li> <li>Monitore</li> <li>Monitore</li> <li>Netzwerkadapter</li> <li>Prozessoren</li> <li>Softwaregeräte</li> <li>Softwaregeräte</li> <li>Softwaregeräte</li> <li>Tastaturen</li> <li>USB-Controller</li> </ul>                                                                                                    |   |
| Image: Senser and Senser and Senser                               |   |
| <ul> <li>IDE ATA/ATAPI-Controller</li> <li>IDE ATA/ATAPI-Controller</li> </ul>                                                                                                    |   |
| >       □       IDE ATA/ATAPI-Controller         >       □       Iaufwerke         >       ③       Mäuse und andere Zeigegeräte         >       ●       ④         ●       ●       Misse und andere Zeigegeräte         ●       ●       ●         ●       ●       Netzwerkadapter         ●       ●       Prozessoren         ●       ●       Softwaregeräte         ●       ●       Softwaregräte         ●       ■       Softwaregräte         ●       ■       Tastaturen         ●       ■       USB-Controller                                                                                                    |   |
| > □       Laufwerke         > Mause und andere Zeigegeräte         > Monitore         > Monitore         > Prozessoren         > Image: Sensoren         > Image: Speichercontroller         > Image: Systemgeräte         > Image: Systemgeräte         > Image: Tastaturen         > Image: USB-Controller                                                                                                    |   |
| <ul> <li>Nause und andere Zeigegeräte</li> <li>Mause und andere Zeigegeräte</li> <li>Netzwerkadapter</li> <li>Netzwerkadapter</li> <li>Norzessoren</li> <li>Softwaregeräte</li> <li>Softwaregeräte</li> <li>Systemgeräte</li> <li>Tastaturen</li> <li>VSB-Controller</li> </ul>                                                                                                    |   |
| <ul> <li>Monitore</li> <li>Netzwerkadapter</li> <li>Prozessoren</li> <li>Softwaregeräte</li> <li>Systemgeräte</li> <li>Tastaturen</li> <li>USB-Controller</li> </ul>                                                                                                    |   |
| Image: Networkadapter         Image: Prozessoren         Image: Softwaregeräte         Image: Systemgeräte         Image: Tastaturen         Image: Image: Image: Systemgeräte         Image: Image: Ima                                                                                                    |   |
| □       Prozessoren         □       Softwaregeräte         □       Systemgeräte         □       Tastaturen         □       USB-Controller                                                                                                    |   |
| <ul> <li>Image: Sensoren</li> <li>Image: Softwaregeräte</li> <li>Image: Systemgeräte</li> <li>Image: Systemgeräte</li> <li>Image: Tastaturen</li> <li>Image: USB-Controller</li> </ul>                                                                                                    |   |
| <ul> <li>□ Softwaregeräte</li> <li>◇ Speichercontroller</li> <li>▷ Systemgeräte</li> <li>▷ □ Tastaturen</li> <li>▷ USB-Controller</li> </ul>                                                                                                    |   |
| <ul> <li>▷ Systemcontroller</li> <li>▷ I Systemcontroller</li> <li>▷ Tastaturen</li> <li>▷ USB-Controller</li> </ul>                                                                                                    |   |
| <ul> <li>▷ Controller</li> <li>▷ USB-Controller</li> </ul>                                                                                                    |   |
| ▷ Jostaturen<br>▷ ♥ USB-Controller                                                                                                    |   |
|                                                                                                    |   |
|                                                                                                    |   |
|                                                                                                    |   |
|                                                                                                    |   |
|                                                                                                    |   |

Klicke auf die Schaltfläche Treiber aktualisieren...

| ligemein                            | Treiber I                                                  | Details                            | Ereignisse                                                                                                    |
|-------------------------------------|------------------------------------------------------------|------------------------------------|----------------------------------------------------------------------------------------------------|
| 1                                   | Movemaste                                                  | er                                 |                                                                                                    |
|                                     | Gerätetyp:                                                 |                                    | Andere Geräte                                                                                                    |
|                                     | Hersteller:                                                |                                    | Unbekannt                                                                                                    |
|                                     | Ort:                                                       |                                    | 0000.0006.0000.002.000.000.000.000.000                                                                                                    |
| Die Tr<br>Es sin                    | reiber für die<br>d keine korr                             | eses Ger<br>npatibler              | ät wurden nicht installiert. (Code 28)                                                                                                    |
| Die Tr<br>Es sin<br>Klicke<br>Gerät | eiber für die<br>d keine kom<br>n Sie auf "T<br>zu finden. | eses Ger<br>npatibler<br>Treiber a | ät wurden nicht installiert. (Code 28)                                                                                                    |
| Die Tr<br>Es sin<br>Klicke<br>Gerät | eiber für die<br>d keine kom<br>n Sie auf "T<br>zu finden. | eses Ger<br>npatibler<br>Treiber a | ät wurden nicht installiert. (Code 28)<br>n Treiber für dieses Gerät vorhanden.<br>uktualisieren", um einen Treiber für dieses<br>Treiber aktualisieren |
| Die Tr<br>Es sin<br>Klicke          | eiber für die<br>d keine kom<br>n Sie auf "T               | eses Ger<br>npatibler<br>Treiber a | ät wurden nicht installiert. (Code 28)<br>n Treiber für dieses Gerät vorhanden.<br>aktualisieren", um einen Treiber für dieses                          |

£

Treiber Installation Windows 8 und 8.1

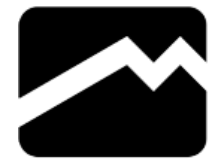

Im Folgenden Fenster klickst du auf Auf dem Computer nach Treibersoftware suchen.

| Wie | möchten Sie nach Treibersoftware suchen?                                                                                                    |
|-----|----------------------------------------------------------------------------------------------------|
| •   | Automatisch nach aktueller Treibersoftware suchen<br>Auf dem Computer und im Internet wird nach aktueller Treibersoftware für das<br>Gerät gesucht, sofern das Feature nicht in den Geräteinstallationseinstellungen<br>deaktiviert wurde. |
| •   | Auf dem Computer nach Treibersoftware suchen.<br>Treibersoftware manuell suchen und installieren.                                                                                                    |
|     |                                                                                                    |

Im diesem Fenster klickst du auf Aus eine Liste von Gerätetreibern ...

| Auf    | em Computer nach Treibersoftware suchen                                                                                                    |
|--------|----------------------------------------------------------------------------------------------------|
| An die | em Ort nach Treibersoftware suchen:                                                                                                    |
| C:\U   | ers\Test\Desktop\Movemaster_V0.4.6-T\drivers V                                                                                                    |
| •      | Aus einer Liste von Gerätetreibern auf dem Computer auswählen<br>Diese Liste enthält installierte Treibersoftware, die mit diesem Gerät kompatibel sind und |

Treiber Installation Windows 8 und 8.1

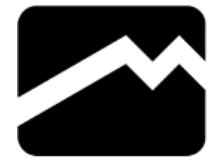

Jetzt mit Weiter bestätigen.

| Wählen Sie den Gerätetyp aus der Liste aus. |          |
|---------------------------------------------|----------|
| Ginging Hardward men                        |          |
|                                             |          |
| Alle Gerate anzeigen                        | <u>^</u> |
| Aldaus                                      |          |
| AKKUS                                       |          |
| Angemeine Kentotedesktopgerate              |          |
| Anschlusse (COM & EPT)                      |          |
| Audio-, Videosteuerungsgeräte               |          |
| Audio-/viacosteaciangsgenate                |          |
| Bandlaufwerke                               |          |
|                                             |          |
| Biometrische Geräte                         |          |
| Bluetooth                                   |          |
|                                             | *        |

#### Klick jetzt auf Datenträger...

| Wähl  | en Sie den für diese Hardware zu installierenden Gerätetreiber                                                                                                    |                             |
|-------|----------------------------------------------------------------------------------------------------|-----------------------------|
| 1     | Wählen Sie den Hersteller und das Modell der Hardwarekomponente, und klick<br>"Weiter". Klicken Sie auf "Datenträger", wenn Sie über einen Datenträger verfüg<br>erforderlichen Treiber enthält. | ken Sie auf<br>gen, der den |
| (Eine | Liste aller Geräte wird abgerufen)                                                                                                    |                             |
|       |                                                                                                    | Datenträger                 |

Treiber Installation Windows 8 und 8.1

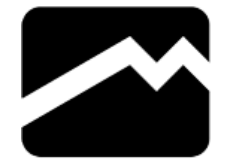

Gehe auf Durchsuchen.

|   | Legen Sie den Installationsdatenträger des Herstellers | OK        |
|---|--------------------------------------------------------|-----------|
| V | ausgewählt ist.                                        | Abbrechen |
|   |                                                        |           |
|   | •                                                      |           |
|   | Dateien des Herstellers kopieren von:                  |           |

Im Ordner der MoveMaster Software findest du einen Ordner mit dem Namen drivers. Hier wählst du die Datei arduino.inf aus.

| Suchen in:                                      | ivers      | ~                            | G 🗊 📂 🗔 -        |           |
|-------------------------------------------------|------------|------------------------------|------------------|-----------|
| (Pa)                                            | Name       |                              | Änderungsdatum   | Тур       |
| ~                                               | arduino.ir | nf                           | 21.02.2019 11:22 | Setup-Inf |
| Zuletzt besucht                                 | Movemas    | ster.inf                     | 22.01.2019 21:28 | Setup-Inf |
| Desktop<br>Disktop<br>Bibliotheken<br>Dieser PC |            |                              |                  |           |
|                                                 | <          |                              |                  | >         |
| Netzwerk                                        | Dateiname: | arduino.inf                  | ~                | Öffnen    |
|                                                 | Detaile    | Cature Information and Minfo |                  | ALL 1     |

Bestätige die Auswahl mit OK.

|    | Installation von Datenträger                                                                                       |           |
|----|----------------------------------------------------------------------------------------------------|-----------|
| J  | Legen Sie den Installationsdatenträger des Herstellers<br>ein und stellen Sie sicher, dass das richtige Laufweiter | ОК        |
| ~~ | ausgewählt ist.                                                                                                    | Abbrechen |
|    |                                                                                                    |           |
|    | Dateien des Herstellers kopieren von:                                                                              |           |

Treiber Installation Windows 8 und 8.1

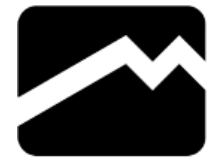

Im Folgenden feld musst du den Haken bei Kompatible Hardware anzeigen raus nehmen.

| Wähl  | en Sie den für diese Hardware zu installierenden Gerätetreiber.                                                                                                    |
|-------|----------------------------------------------------------------------------------------------------|
| 1     | Wählen Sie den Hersteller und das Modell der Hardwarekomponente, und klicken Sie auf<br>"Weiter". Klicken Sie auf "Datenträger", wenn Sie über einen Datenträger verfügen, der den<br>erforderlichen Treiber enthält. |
| ✓ Kor | npatible Hardware anzeigen                                                                                                    |
| M     | ovemaster                                                                                                    |
|       |                                                                                                    |
|       | Datenträger                                                                                                    |

Jetzt musst du unter Arduino LLC, dass Model Arduino Leonardo auswählen.

| Wählen Sie den für diese H                               | ardware zu installierenden Gerätetr                                                                         | reiber.                                   |
|----------------------------------------------------------|----------------------------------------------------------------------------------------------------|-------------------------------------------|
| Wählen Sie den Hersteller<br>"Weiter". Klicken Sie auf " | und das Modell der Hardwarekomponente, un<br>Datenträger", wenn Sie über einen Datenträger                  | nd klicken Sie auf<br>r verfügen, der den |
| erforderlichen Treiber ent                               | hält.                                                                                                    |                                           |
|                                                          |                                                                                                    |                                           |
| Kompatible Hardware anzeigen                             |                                                                                                    |                                           |
|                                                          |                                                                                                    |                                           |
| Hersteller                                               | Modell                                                                                                    |                                           |
| Hersteller<br>Arduino LLC (www.arduino.cc)               | Modell                                                                                                    |                                           |
| Hersteller<br>Arduino LLC (www.arduino.cc)<br>Movemaster | Modell<br>Arduino Due Programming Port<br>Arduino Esplora                                                   |                                           |
| Hersteller<br>Arduino LLC (www.arduino.cc)<br>Movemaster | Modell<br>Arduino Due Programming Port<br>Arduino Esplora<br>Arduino Esplora bootloader                     | -                                         |
| Hersteller<br>Arduino LLC (www.arduino.cc)<br>Movemaster | Modell<br>Arduino Due Programming Port<br>Arduino Esplora<br>Arduino Esplora bootloader<br>Arduino Leonardo | -                                         |
| Hersteller<br>Arduino LLC (www.arduino.cc)<br>Movemaster | Modell<br>Arduino Due Programming Port<br>Arduino Esplora<br>Arduino Esplora bootloader<br>Arduino Leonardo |                                           |

Treiber Installation Windows 8 und 8.1

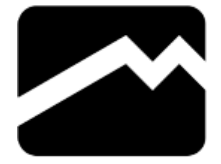

Bestätiege die Auswahl mit Ja.

| bestätigt werd<br>Hardwarekom | len kann, dass er m | nit den vorhandenen                                  |                                       |
|-------------------------------|---------------------|------------------------------------------------------|---------------------------------------|
| Hardwarekom                   |                     | L I I I I I I I I I I I I I I I I I I I              | · · · · · · · · · · · · · · · · · · · |
| ist, wird die H               | ardwarekomponer     | ibel ist. Wenn der Treib<br>ite möglicherweise nicht | er inkompatibel<br>t einwandfrei      |
| funktionieren                 | Der Computer kar    | nn instabil werden oder                              | wird nicht mehr                       |
| funktionieren                 | Möchten Sie die l   | nstallation dieses Treibe                            | rs fortsetzen?                        |
|                               |                     |                                                      |                                       |

Der Treiber wurde aktualisiert und du kannst jetzt die MoveMaster Software nutzen.

| Treibersoftware aktualisieren - Arduino Leonardo (COM3)                  | ×   |
|--------------------------------------------------------------------------|-----|
| Die Treibersoftware wurde erfolgreich aktualisiert.                      |     |
| Die Installation der Treibersoftware für dieses Gerät ist abgeschlossen: |     |
| Arduino Leonardo                                                         |     |
|                                                                          |     |
|                                                                          |     |
|                                                                          |     |
| Schlie                                                                   | 3en |